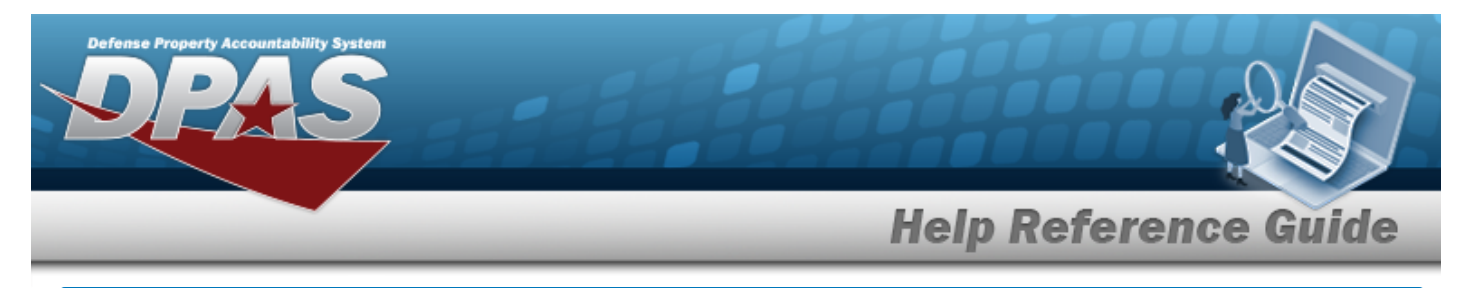

# **Browse for the External Manufacturer Part Number**

## **Overview**

The External Manufacturer Part Number Browse pop-up window allows searching for manufacturer part numbers from a catalog. The availability of the external agency catalogs depend on the logged-in user.

# Navigation

DPAS Modules > VARIOUS PROCEDURAL STEPS >  $\bigcirc$  > External Manufacturer Part Number Browse pop-up window

## **Procedures**

#### **Browse for an External Manufacturer Part Number**

One or more of the Search Criteria fields can be entered to isolate the results. By default, all

results are displayed. Selecting at any point of this procedure returns all fields to the default "All" setting.

Selecting at any point of this procedure removes all revisions and closes the page. **Bold** numbered steps are required.

1. Select . The **External Manufacturer Part Number Browse** pop-up window appears.

| Search Criteria  |       |               |     | ^ |
|------------------|-------|---------------|-----|---|
| Interface System | AESIP | Stock Nbr     | All |   |
| CAGE Cd          | All   | Mfr Name      | All |   |
| Mfr Part Nbr     | All   | Mfr Model Nbr | All |   |

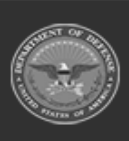

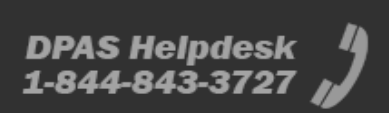

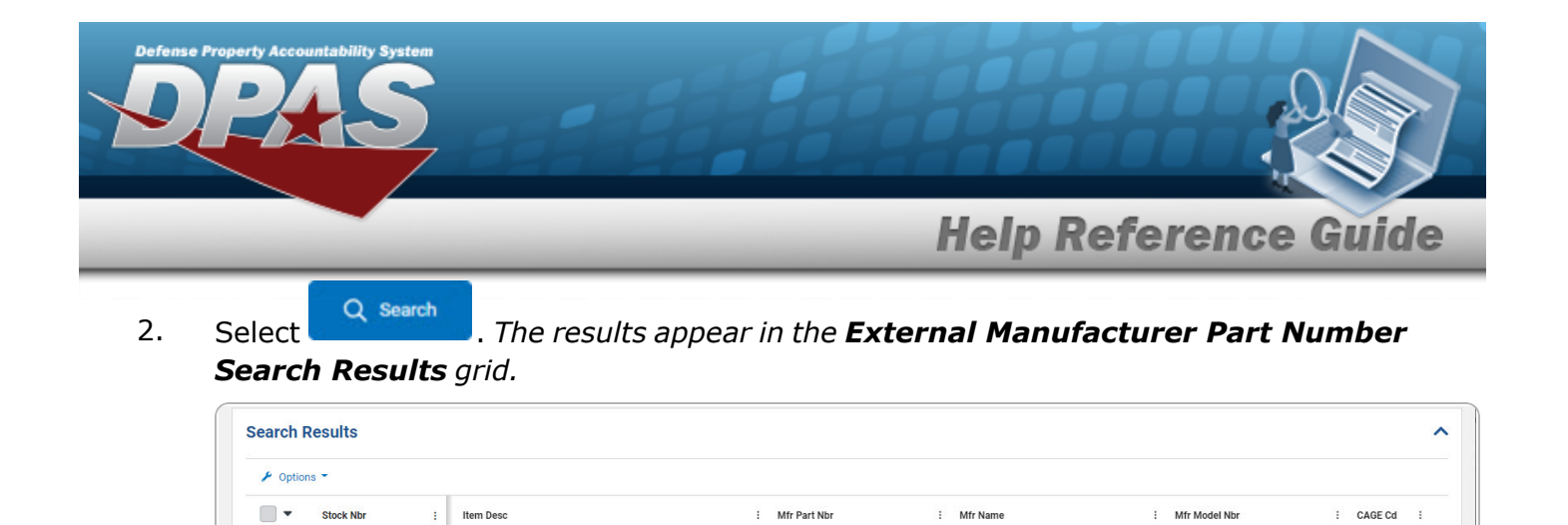

No Data

to select the External Manufacturer Part Number. This highlights the desired

4. Click . The desired External Manufacturer Part Number appears in the MFR PART NBR field on the previous screen.

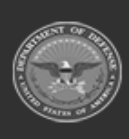

1

 $\mathbf{H}(\mathbf{A})$ 

😮 Cancel

Click *row.* 

3.

10

▼ items per page

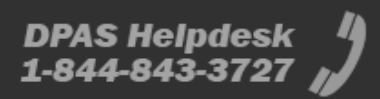

0 - 0 of 0 items

✓ Take Selecte